# **USP - QUICK REFERENCE GUIDE**

The aim of the new University wide **UWE Staff Profile** system is to raise the profile of the University and its academic and professional staff on the externally facing web. While some of the attributes in the profile will be visible on the public facing web (public profile), others will be for internal use only. The system will enable staff to update their content easily and quickly in one single location.

#### How do I access staff profiles?

- 1. Open a web browser e.g. double click the Internet Explorer icon
- 2. Click into the address bar at the top of the browser window
- 3. Type *people.uwe.ac.uk* (add https:// at the beginning if outside of UWE) and tap [Return]

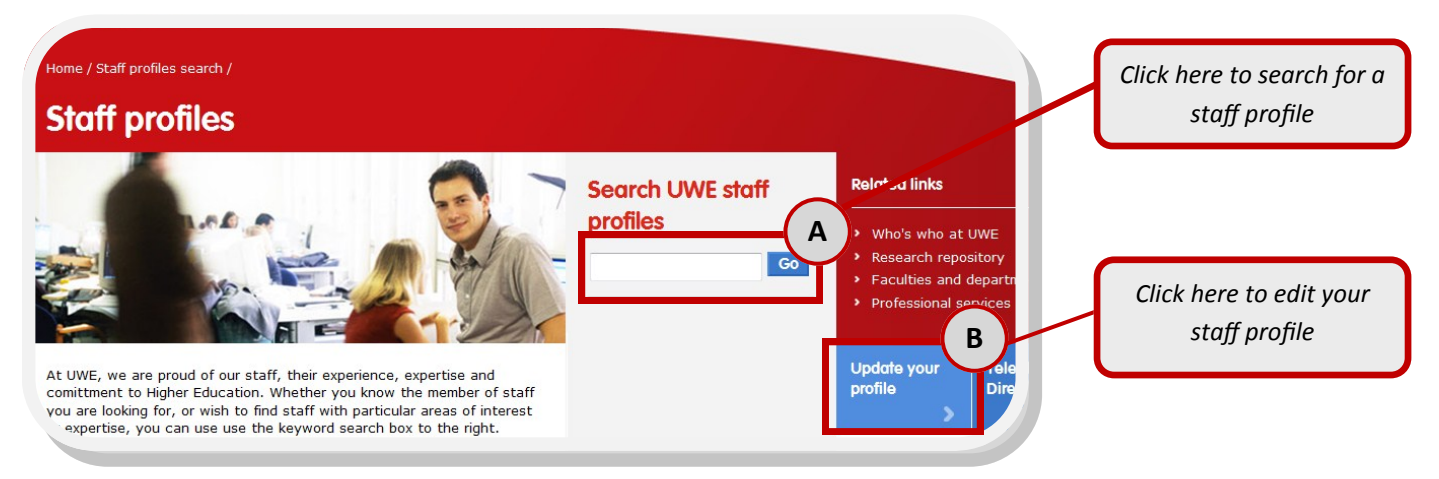

#### Before you begin editing your profile

All staff will need to be aware of their <u>responsibilities as a publisher</u>, and to refer to the <u>UWE Web Guidance area</u> for further advice and guidance on areas such as <u>writing for the web</u>.

Staff will also be expected to adhere to University policies on copyright, data protection and acceptable use.

# How do I edit my profile?

- 1. Once you have logged into 'My Site', click the *My Profile* link at the top of the screen
- 2. On your profile page, you can edit the details by clicking Edit My Profile which is under the image placeholder

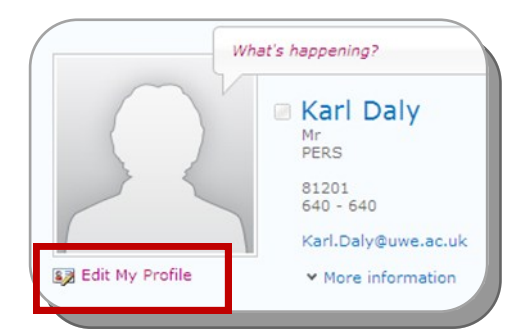

- 3. Click onto the relevant tab within your profile
- 4. Edit the required details
- 5. When finished click Save and Close at the bottom of the screen

Upload a picture to help others easily recognize you at r

## What do the tabs mean?

When editing your profile you can amend certain fields of data. These fields of data are split across multiple tabs and the table below outlines what each one means. Some are un-editable as they feed in from other UWE systems.

|                   | Basic Information | Internal Only     | Share More | Other |         |
|-------------------|-------------------|-------------------|------------|-------|---------|
| Basic Information |                   | Newsfeed Settings |            |       | Show To |
|                   |                   |                   |            |       |         |

| Tab               | What is it?                                                                                                    |  |  |
|-------------------|----------------------------------------------------------------------------------------------------|--|--|
| Basic Information | Mostly read-only information from central systems and a place to upload a photo. [Externally visible]                                                                                             |  |  |
| Internal Only     | Additional Information which you can share but which is only visible to current staff and students. A number of these attributes can also be restricted to colleagues, your line manager or team. |  |  |
| Share More        | Additional Information which will be visible via the public facing web site. [Externally visible]                                                                                                 |  |  |
| Other             | Provide links to direct people to your twitter, Facebook and/or LinkedIn profiles. [Externally visible]                                                                                           |  |  |
| Newsfeed Settings | Helps filter the information you are interested in hearing about from others via internal profiles.                                                                                               |  |  |

## Where do I go if my data is wrong?

If there is information on your profile that is incorrect, you may be able to make the amendment yourself. If this is not possible then the table below shows where to go for help.

| Field            | How to change                                                                                                    |  |  |
|------------------|----------------------------------------------------------------------------------------------------|--|--|
| Title/Name       | E-mail <a href="mailto:staff.database@uwe.ac.uk">staff.database@uwe.ac.uk</a> with details of the change                     |  |  |
| Telephone number | Complete the Telephone Directory Amendment Form found at <u>http://www.uwe.ac.uk/its/corporate/services/telecomm.shtml</u> . |  |  |
| Job title        | Same as telephone number. Note: this also applies to room location details.                                                  |  |  |
| Department       | You can update this from the 'Share More' tab.                                                                               |  |  |

#### What else can I can do?

Your *Mysite* area has lots of interesting features. Find out more in the <u>full user guide</u> found at the Learning and Development Centre web site.

| un user guide round at the Learning and Develop    | iment Centre web sit                   |                              | Andrea Gamlin<br>Mrs<br>PERS            |       |
|----------------------------------------------------|----------------------------------------|------------------------------|-----------------------------------------|-------|
| Social tagging                                     |                                        |                              | Jon Algate<br>Mr<br>PERS                |       |
| Sort: Alphabetically   By Size                     | Ask me about                           |                              |                                         |       |
| analysis Conferences Forecasting I like it         | Here are some topics H<br>topic below. | Karl Daly can help you wit   | h. To ask a question, click on the rele | evant |
| Metrics Return on Investment Strategic<br>Planning | <ul> <li>SharePoint</li> </ul>         | <ul> <li>Training</li> </ul> | Microsoft Office                        | _     |

Name 1

General

Add colleagues